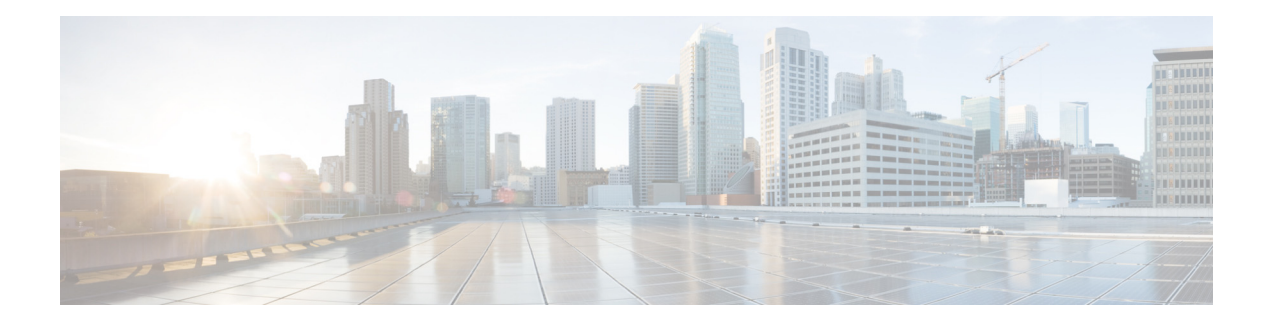

# **Integrating Voice Mail**

Last Updated: June 07, 2010

This chapter describes how to integrate your voice-mail system with Cisco Unified Communications Manager Express (Cisco Unified CME).

#### **Finding Feature Information in This Module**

Your Cisco Unified CME version may not support all of the features documented in this module. For a list of the versions in which each feature is supported, see the "Feature Information for Voice-Mail Integration" section on page 579.

# Contents

- Prerequisites, page 537
- Information About Voice-Mail Integration, page 539
- How to Configure Voice-Mail Integration, page 545
- Configuration Examples for Voice-Mail Integration, page 574
- Additional References, page 578
- Feature Information for Voice-Mail Integration, page 579

# **Prerequisites**

- Calls can be successfully completed between phones on the same Cisco Unified CME router.
- If your voice-mail system is something other than Cisco Unity Express, such as Cisco Unity, voice mail must be installed and configured on your network.
- If your voice-mail system is Cisco Unity Express:

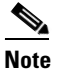

When you order Cisco Unity Express, Cisco Unity Express software and the purchased license are installed on the module at the factory. Spare modules also ship with the software and license installed. If you are adding Cisco Unity Express to an existing Cisco router, you will be required to install hardware and software components.

Γ

- Interface module for Cisco Unity Express is installed. For information about the AIM-CUE or NM-CUE, access documents located at http://www.cisco.com/en/US/products/hw/modules/ps2797/prod\_installation\_guides\_list.html
- The recommended Cisco IOS release and feature set plus the necessary Cisco Unified CME phone firmware and GUI files to support Cisco Unity Express are installed on the Cisco Unified CME router.

If the GUI files are not installed, see the "Installing Cisco Unified CME Software" section on page 66.

To determine whether the Cisco IOS software release and Cisco Unified CME software version are compatible with the Cisco Unity Express version, Cisco router model, and Cisco Unity Express hardware that you are using, see the Cisco Unity Express Compatibility Matrix.

To verify installed Cisco Unity Express software version, enter the Cisco Unity Express command environment and use the **show software version** user EXEC command. For information about the command environment, see the appropriate *Cisco Unity Express CLI Administrator Guide* at

http://www.cisco.com/en/US/docs/voice\_ip\_comm/unity\_exp/roadmap/cuedocs.html.

- The proper license for Cisco Unified CME, not Cisco Unified Communications Manager, is installed. To verify installed license, enter the Cisco Unity Express command environment and use the show software license user EXEC command. For information about the command environment, see the appropriate *Cisco Unity Express CLI Administrator Guide* at http://www.cisco.com/en/US/docs/voice\_ip\_comm/unity\_exp/roadmap/cuedocs.html.

This is an example of the Cisco Unified CME license:

```
se-10-0-0-> show software licenses
Core:
    application mode: CCME
    total usable system ports: 8
Voicemail/Auto Attendant:
    max system mailbox capacity time: 6000
    max general delivery mailboxes: 15
    max personal mailboxes: 50
Languages:
    max installed languages: 1
    max enabled languages: 1
```

Voicemail and Auto Attendant (AA) applications are configured. For configuration information, see "Configuring the System Using the Initialization Wizard" in the appropriate *Cisco Unity Express GUI Administrator Guide* at http://www.cisco.com/en/US/docs/voice\_ip\_comm/unity\_exp/roadmap/cuedocs.html.

# **Information About Voice-Mail Integration**

To enable voice-mail support, you should understand the following concepts:

- Cisco Unity Connection Integration, page 539
- Cisco Unity Express Integration, page 539
- Cisco Unity Integration, page 540
- DTMF Integration for Legacy Voice-Mail Applications, page 540
- Mailbox Selection Policy, page 540
- RFC 2833 DTMF MTP Passthrough, page 541
- MWI Line Selection, page 541
- AMWI, page 541
- SIP MWI Prefix Specification, page 542
- SIP MWI QSIG Translation, page 542
- VMWI, page 543
- Transfer to Voice Mail, page 544
- Live Record, page 544
- Cisco Unity Express AXL Enhancement, page 544

## **Cisco Unity Connection Integration**

Cisco Unity Connection transparently integrates messaging and voice recognition components with your data network to provide continuous global access to calls and messages. These advanced, convergence-based communication services help you use voice commands to place calls or listen to messages in "hands-free" mode and check voice messages from your desktop, either integrated into an e-mail inbox or from a Web browser. Cisco Unity Connection also features robust automated-attendant functions that include intelligent routing and easily customizable call-screening and message-notification options.

For instructions on how to integrate Cisco Unified CME with Cisco Unity Connection, see the Cisco CallManager Express 3.x Integration Guide for Cisco Unity Connection 1.1.

## **Cisco Unity Express Integration**

Cisco Unity Express offers easy, one-touch access to messages and commonly used voice-mail features that enable users to reply, forward, and save messages. To improve message management, users can create alternate greetings, access envelope information, and mark or play messages based on privacy or urgency. For instructions on how to configure Cisco Unity Express, see the administrator guides for Cisco Unity Express.

For configuration information, see the "Enabling DTMF Integration Using SIP NOTIFY" section on page 563.

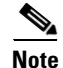

Cisco Unified CME and Cisco Unity Express must both be configured before they can be integrated.

### **Cisco Unity Integration**

Cisco Unity is a Microsoft Windows-based communications solution that brings you voice mail and unified messaging and integrates them with the desktop applications you use daily. Cisco Unity gives you the ability to access all of your messages, voice, fax, and e-mail, by using your desktop PC, a touchtone phone, or the Internet. The Cisco Unity voice mail system supports voice-mail integration with Cisco Unified CME. This integration requires that you configure the Cisco Unified CME router and Cisco Unity software to get voice-mail service.

For configuration instructions, see the "Enabling DTMF Integration Using RFC 2833" section on page 560.

### **DTMF Integration for Legacy Voice-Mail Applications**

For dual-tone multifrequency (DTMF) integrations, information on how to route incoming or forwarded calls is sent by a telephone system in the form of DTMF digits. The DTMF digits are sent in a pattern that is based on the integration file in the voice-mail system connected to the Cisco Unified CME router. These patterns are required for DTMF integration of Cisco Unified CME with most voice-mail systems. Voice-mail systems are designed to respond to DTMF after the system answers the incoming calls.

After configuring the DTMF integration patterns on the Cisco Unified CME router, you set up the integration files on the third-party legacy voice-mail system by following the instructions in the documents that accompany the voice-mail system. You must design the DTMF integration patterns appropriately so that the voice-mail system and the Cisco Unified CME router work with each other.

For configuration information, see the "Enabling DTMF Integration for Analog Voice-Mail Applications" section on page 558.

### **Mailbox Selection Policy**

Typically a voice-mail system uses the number that a caller has dialed to determine the mailbox to which a call should be sent. However, if a call has been diverted several times before reaching the voice-mail system, the mailbox that is selected might vary for different types of voice-mail systems. For example, Cisco Unity Express uses the last number to which the call was diverted before it was sent to voice mail as the mailbox number. Cisco Unity and some legacy PBX systems use the originally called number as the mailbox number.

The Mailbox Selection Policy feature allows you to provision the following options from the Cisco Unified CME configuration.

- For Cisco Unity Express, you can select the originally dialed number.
- For PBX voice-mail systems, you can select the last number to which the call was diverted before it was sent to voice mail. This option is configured on the outgoing dial peer for the voice-mail system's pilot number.
- For Cisco Unity voice mail, you can select the last number to which the call was diverted before it was sent to voice mail. This option is configured on the ephone-dn that is associated with the voice-mail pilot number.

To enable Mailbox Selection Policy, see the "SCCP: Setting a Mailbox Selection Policy for Cisco Unity Express or a PBX Voice-Mail Number" section on page 547 or the "SCCP: Setting Mailbox Selection Policy for Cisco Unity" section on page 548.

### **RFC 2833 DTMF MTP Passthrough**

In Cisco Unified CME 4.1, the RFC 2833 Dual-Tone Multifrequency (DTMF) Media Termination Point (MTP) Passthrough feature provides the capability to pass DTMF tones transparently between SIP endpoints that require transcoding or Resource Reservation Protocol (RSVP) agents.

This feature supports DTMF Relay across SIP WAN devices that support RFC 2833, such as Cisco Unity and SIP trunks. Devices registered to a Cisco Unified CME SIP back-to-back user agent (B2BUA) can exchange RFC 2833 DTMF MTP with other devices that are not registered with the Cisco Unified CME SIP B2BUA, or with devices that are registered in one of the following:

- Local or remote Cisco Unified CME
- Cisco Unified Communications Manager
- · Third party proxy

By default, the RFC 2833 DTMF MTP Passthrough feature uses payload type 101 on MTP, and MTP accepts all the other dynamic payload types if it is indicated by Cisco Unified CME. For configuration information, see the "Enabling DTMF Integration Using RFC 2833" section on page 560.

### **MWI Line Selection**

Message waiting indicator (MWI) line selection allows you to choose the phone line that is monitored for voice-mail messages and that lights an indicator when messages are present.

Before Cisco Unified CME 4.0, the MWI lamp on a phone running SCCP could be associated only with the primary line of the phone.

In Cisco Unified CME 4.0 and later versions, you can designate a phone line other than the primary line to be associated with the MWI lamp. Lines other than the one associated with the MWI lamp display an envelope icon when a message is waiting. A logical phone "line" is not the same as a phone button. A button with one or more directory numbers is considered one line. A button with no directory number assigned does not count as a line.

In Cisco Unified CME 4.0 and later versions, a SIP directory number that is used for call forward all, presence BLF status, and MWI features must be configured by using the **dn** keyword in the **number** command; direct line numbers are not supported.

For configuration information, see the "SCCP: Configuring a Voice Mailbox Pilot Number" section on page 545 or "SIP: Configuring a Directory Number for MWI" section on page 568.

### AMWI

The AMWI (Audible Message Line Indicator) feature provides a special stutter dial tone to indicate message waiting. This is an accessibility feature for vision-impaired phone users. The stutter dial tone is defined as 10 ms ON, 100 ms OFF, repeat 10 times, then steady on.

In Cisco Unified CME 4.0(3), you can configure the AMWI feature on the Cisco Unified IP Phone 7911 and Cisco Unified IP Phone 7931G to receive audible, visual, or audible and visual MWI notification from an external voice-messaging system. AMWI cannot be enabled unless the **number** command is already configured for the IP phone to be configured.

Cisco Unified CME applies the following logic based on the capabilities of the IP phone and how MWI is configured:

- If the phone supports (visual) MWI and MWI is configured for the phone, activate the Message Waiting light.
- If the phone supports (visual) MWI only, activate the Message Waiting light regardless of the configuration.
- If the phone supports AMWI and AMWI is configured for the phone, send the stutter dial tone to the phone when it goes off-hook.
- If the phone supports AMWI only and AMWI is configured, send the stutter dial tone to the phone when it goes off-hook regardless of the configuration.

If a phone supports (visual) MWI and AMWI and both options are configured for the phone, activate the Message Waiting light and send the stutter dial tone to the phone when it goes off-hook.

For configuration informations, see the "SCCP: Configuring a Phone for MWI Outcall" section on page 565.

## **SIP MWI Prefix Specification**

Central voice-messaging servers that provide mailboxes for several Cisco Unified CME sites may use site codes or prefixes to distinguish among similarly numbered ranges of extensions at different sites. In Cisco Unified CME 4.0 and later versions, you can specify that your Cisco Unified CME system should accept unsolicited SIP Notify messages for MWI that include a prefix string as a site identifier.

For example, an MWI message might indicate that the central mailbox number 555-0123 has a voice message. In this example, the digits 555 are set as the prefix string or site identifier using the **mwi prefix** command. The local Cisco Unified CME system is able to convert 555-0123 to 0123 and deliver the MWI to the correct phone. Without this prefix string manipulation, the system would reject an MWI for 555-0123 as not matching the local Cisco Unified CME extension 0123.

To enable SIP MWI Prefix Specification, see the "Enabling SIP MWI Prefix Specification" section on page 571.

## **SIP MWI - QSIG Translation**

In Cisco Unified CME 4.1 and later, the SIP MWI - QSIG Translation feature extends MWI functionality for SIP MWI and QSIG MWI interoperation to enable sending and receiving MWI over QSIG to a PBX.

When the SIP Unsolicited NOTIFY is received from voice mail, the Cisco router translates this event to activate QSIG MWI to the PBX, via PSTN. The PBX will switch on, or off, the MWI lamp on the corresponding IP phone. This feature supports only Unsolicited NOTIFY. Subscribe NOTIFY is not supported by this feature.

In Figure 1, the Cisco router receives the SIP Unsolicited NOTIFY, performs the protocol translation, and initiates the QSIG MWI call to the PBX, where it is routed to the appropriate phone.

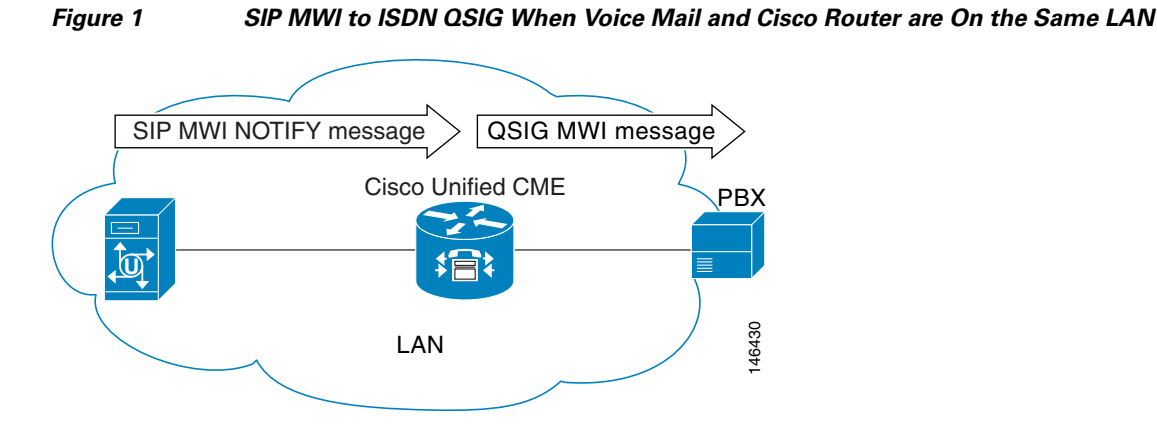

It makes no difference if the SIP Unsolicited NOTIFY is received via LAN or WAN if the PBX is connected to the Cisco router, and not to the remote voice-mail server.

In Figure 2, a voice mail server and Cisco Unified CME are connected to the same LAN and a remote Cisco Unified CME is connected across the WAN. In this scenario, the protocol translation is performed at the remote Cisco router and the QSIG MWI message is sent to the PBX.

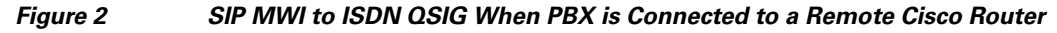

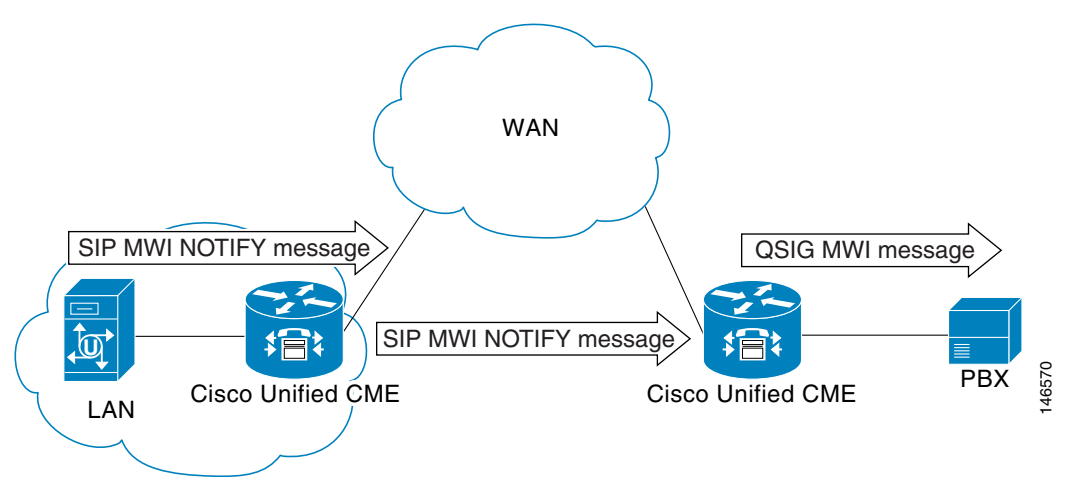

### VMWI

There are two types of visual message waiting indicator (VMWI) features: Frequency-shift Keying (FSK) and DC voltage. The message-waiting lamp can be enabled to flash on an analog phone that requires an FSK message to activate a visual indicator. The DC Voltage VMWI feature is used to flash the message-waiting lamp on an analog phone which requires DC voltage instead of an FSK message. For all other applications, such as MGCP, FSK VMWI is used even if the voice gateway is configured for DC voltage VMWI. The configuration for DC voltage VMWI is supported only for Foreign Exchange Station (FXS) ports on the Cisco VG224 analog voice gateway with analog device version V1.3 and V2.1.

The Cisco VG224 can only support 12 Ringer Equivalency Number (REN) for ringing 24 onboard analog FXS voice ports. To support ringing and DC Voltage VMWI for 24 analog voice ports, stagger-ringing logic is used to maximize the limited REN resource. When a system runs out of REN because too many voice ports are being rung, the MWI lamp temporarily turns off to free up REN to ring the voice ports.

L

DC voltage VMWI is also temporarily turned off any time the port's operational state is no longer idle and onhook, such as when one of the following events occur:

- Incoming call on voice port
- Phone goes off hook
- The voice port is shut down or busied out

Once the operational state of the port changes to idle and onhook again, the MWI lamp resumes flashing until the application receives a requests to clear it; for example, if there are no more waiting messages.

For configuration information, see the "Transfer to Voice Mail" section.

## **Transfer to Voice Mail**

The Transfer to Voice Mail feature allows a phone user to transfer a caller directly to a voice-mail extension. The user presses the TrnsfVM soft key to place the call on hold, enters the extension number, and then commits the transfer by pressing the TrnsfVM soft key again. The caller hears the complete voice mail greeting. This feature is supported using the TrnsfVM soft key or feature access code (FAC).

For example, a receptionist might screen calls for five managers. If a call comes in for a manager who is not available, the receptionist can transfer the caller to the manager's voice-mail extension by using the TrnsfVM soft key and the caller hears the personal greeting of the individual manager.

For configuration information, see the "SCCP: Enabling Transfer to Voice Mail" section on page 550.

## **Live Record**

The Live Record feature enables IP phone users in a Cisco Unified CME system to record a phone conversation if Cisco Unity Express is the voice mail system. An audible notification, either by announcement or by periodic beep, alerts participants that the conversation is being recorded. The playing of the announcement or beep is under the control of Cisco Unity Express.

Live Record is supported for two-party calls and ad hoc conferences. In normal record mode, the conversation is recorded after the LiveRcd soft key is pressed. This puts the other party on-hold and initiates a call to Cisco Unity Express at the configured live-record number. To stop the recording session, the phone user presses the LiveRcd soft key again, which toggles between on and off.

The Live-Record number is configured globally and must match the number configured in Cisco Unity Express. You can control the availability of the feature on individual phones by modifying the display of the LiveRcd soft key using an ephone template. This feature must be enabled on both Cisco Unified CME and Cisco Unity Express.

To enable Live Record in Cisco Unified CME, see the "SCCP: Configuring Live Record" section on page 553.

## **Cisco Unity Express AXL Enhancement**

In Cisco Unified CME 7.0(1) and later versions, the Cisco Unity Express AXL enhancement in Cisco Unified CME provides better administrative integration between Cisco Unified CME and Cisco Unity Express by automatically synchronizing passwords.

No configuration is required to enable this feature.

# **How to Configure Voice-Mail Integration**

This section contains the following tasks:

- SCCP: Configuring a Voice Mailbox Pilot Number, page 545 (required)
- SCCP: Configuring a Mailbox Selection Policy, page 546 (optional)
- SCCP: Enabling Transfer to Voice Mail, page 550 (optional)
- SCCP: Configuring Live Record, page 553 (optional)
- SIP: Configuring a Voice Mailbox Pilot Number, page 556 (required)
- Enabling DTMF Integration, page 558 (required)
- SCCP: Configuring a Phone for MWI Outcall, page 565 (optional)
- SIP: Enabling MWI at the System-Level, page 567 (required)
- SIP: Configuring a Directory Number for MWI, page 568 (required)
- Enabling SIP MWI Prefix Specification, page 571 (optional)
- SIP: Configuring VMWI, page 572 (required)
- Verifying Voice-Mail Integration, page 574 (optional)

## **SCCP: Configuring a Voice Mailbox Pilot Number**

To configure the telephone number that is speed-dialed when the Message button on a SCCP phone is pressed, perform the following steps.

• Note

The same telephone number is configured for voice messaging for all SCCP phones in Cisco Unified CME.

### **Prerequisites**

• Voicemail phone number must be a valid number; directory number and number for voicemail phone number must be configured. For configuration information, see "Configuring Phones to Make Basic Calls" on page 189.

#### **SUMMARY STEPS**

- 1. enable
- 2. configure terminal
- 3. telephony-service
- 4. voicemail phone-number
- 5. end

#### **DETAILED STEPS**

|        | Command or Action                             | Purpose                                                                                                    |
|--------|-----------------------------------------------|----------------------------------------------------------------------------------------------------|
| Step 1 | enable                                        | Enables privileged EXEC mode.                                                                                         |
|        |                                               | • Enter your password if prompted.                                                                                    |
|        | Example:                                      |                                                                                                    |
|        | Router> enable                                |                                                                                                    |
| Step 2 | configure terminal                            | Enters global configuration mode.                                                                                     |
|        | <b>Example:</b><br>Router# configure terminal |                                                                                                    |
| Step 3 | telephony-service                             | Enters voice register global configuration mode to set parameters for all supported phones in Cisco Unified CME.      |
|        | Example:                                      |                                                                                                    |
|        | Router(config)# telephony-service             |                                                                                                    |
| Step 4 | voicemail phone-number                        | Defines the telephone number that is speed-dialed when the<br>Messages button on a Cisco Unified IP phone is pressed. |
|        | Example:                                      | • <i>phone-number</i> —Same phone number is configured for                                                            |
|        | Router(config-telephony) # voice mail 0123    | voice messaging for all SCCP phones in a<br>Cisco Unified CME.                                                        |
| Step 5 | end                                           | Exits to privileged EXEC mode.                                                                                        |
|        | Example:                                      |                                                                                                    |
|        | Router(config-telephony) # end                |                                                                                                    |

### What to Do Next

- (Cisco Unified CME 4.0 or a later version only) To set up a mailbox selection policy, see the "SCCP: Configuring a Mailbox Selection Policy" section on page 546.
- To set up DTMF integration patterns for connecting to analog voice-mail applications, see the "Enabling DTMF Integration for Analog Voice-Mail Applications" section on page 558.
- To connect to a remote SIP-based IVR or Cisco Unity, or to connect to a remote SIP-PSTN that goes through the PSTN to a voice-mail or IVR application, see the "Enabling DTMF Integration Using RFC 2833" section on page 560.
- To connect to a Cisco Unity Express system, configure a nonstandard SIP NOTIFY format. See the "Enabling DTMF Integration Using SIP NOTIFY" section on page 563.

## **SCCP: Configuring a Mailbox Selection Policy**

Perform one of the following tasks, depending on which voice-mail application is used:

- SCCP: Setting a Mailbox Selection Policy for Cisco Unity Express or a PBX Voice-Mail Number, page 547
- SCCP: Setting Mailbox Selection Policy for Cisco Unity, page 548

L

### SCCP: Setting a Mailbox Selection Policy for Cisco Unity Express or a PBX Voice-Mail Number

To set a policy for selecting a mailbox for calls from a Cisco Unified CME system that are diverted before being sent to a Cisco Unity Express or PBX voice-mail pilot number, perform the following steps.

**Prerequisites** 

Cisco Unified CME 4.0 or a later version.

#### Restrictions

In the following scenarios, the mailbox selection policy can fail to work properly:

- The last redirecting endpoint is not hosted on Cisco Unified CME. This may rarely occur with a PBX.
- A call is forwarded across several SIP trunks. Multiple SIP Diversion Headers (stacking hierarchy) are not supported in Cisco IOS software.
- A call is forwarded across non-Cisco voice gateways that do not support the optional H450.3 originalCalledNr field.

#### **SUMMARY STEPS**

- 1. enable
- 2. configure terminal
- 3. dial-peer voice tag voip or
  - dial-peer voice tag pots
- 4. mailbox-selection [last-redirect-num | orig-called-num]
- 5. end

#### **DETAILED STEPS**

|        | Command or Action          | Purpose                            |
|--------|----------------------------|------------------------------------|
| Step 1 | enable                     | Enables privileged EXEC mode.      |
|        |                            | • Enter your password if prompted. |
|        | Example:                   |                                    |
|        | Router> enable             |                                    |
| Step 2 | configure terminal         | Enters global configuration mode.  |
|        |                            |                                    |
|        | Example:                   |                                    |
|        | Router# configure terminal |                                    |

|        | Command or Action                                                                                      | Purpose                                                                                                    |
|--------|----------------------------------------------------------------------------------------------------|----------------------------------------------------------------------------------------------------|
| Step 3 | dial-peer voice tag voip                                                                               | Enters dial-peer configuration mode.                                                                                                    |
|        | Or<br>dial-peer voice tag pots                                                                         | • <i>tag</i> —Identifies the dial peer. Valid entries are 1 to 2147483647.                                                                                                    |
|        | Example:<br>Router(config)# dial-peer voice 7000 voip<br>Or<br>Router(config)# dial-peer voice 35 pots | <b>Note</b> Use this command on the outbound dial peer associated with the pilot number of the voice-mail system. For systems using Cisco Unity Express, this is a VoIP dial peer. For systems using PBX-based voice mail, this is a POTS dial peer. |
| Step 4 | mailbox-selection [last-redirect-num  <br>orig-called-num]                                             | Sets a policy for selecting a mailbox for calls that are diverted before being sent to a voice-mail line.                                                                                                    |
|        | <b>Example:</b><br>Router(config-dial-peer)# mailbox-selection<br>orig-called-num                      | • <b>last-redirect-num</b> —(PBX voice mail only) The mailbox number to which the call will be sent is the last number to divert the call (the number that sends the call to the voice-mail pilot number).                                           |
|        |                                                                                                    | • <b>orig-called-num</b> —(Cisco Unity Express only) The mailbox number to which the call will be sent is the number that was originally dialed before the call was diverted.                                                                        |
| Step 5 | end                                                                                                    | Returns to privileged EXEC mode.                                                                                                    |
|        | <b>Example:</b><br>Router(config-ephone-dn)# end                                                       |                                                                                                    |

#### What to Do Next

• To use voice mail on a SIP network that connects to a Cisco Unity Express system, configure a nonstandard SIP NOTIFY format. See the "Enabling DTMF Integration Using SIP NOTIFY" section on page 563.

### SCCP: Setting Mailbox Selection Policy for Cisco Unity

To set a policy for selecting a mailbox for calls that are diverted before being sent to a Cisco Unity voice-mail pilot number, perform the following steps.

#### **Prerequisites**

- Cisco Unified CME 4.0 or a later version.
- Directory number to be configured is associated with a voice mailbox.

#### Restrictions

This feature might not work properly in certain network topologies, including when:

- The last redirecting endpoint is not hosted on Cisco Unified CME. This may rarely occur with a PBX.
- A call is forwarded across several SIP trunks. Multiple SIP Diversion Headers (stacking hierarchy) are not supported in Cisco IOS software.

• A call is forwarded across other voice gateways that do not support the optional H450.3 originalCalledNr field.

#### **SUMMARY STEPS**

- 1. enable
- 2. configure terminal
- 3. ephone-dn dn-tag
- 4. mailbox-selection last-redirect-num
- 5. end

#### **DETAILED STEPS**

|        | Command or Action                                                | Purpose                                                                                                    |
|--------|------------------------------------------------------------------|----------------------------------------------------------------------------------------------------|
| Step 1 | enable                                                           | Enables privileged EXEC mode.                                                                                            |
|        |                                                                  | • Enter your password if prompted.                                                                                       |
|        | Example:                                                         |                                                                                                    |
|        | Router> enable                                                   |                                                                                                    |
| Step 2 | configure terminal                                               | Enters global configuration mode.                                                                                        |
|        | Example:                                                         |                                                                                                    |
|        | Router# configure terminal                                       |                                                                                                    |
| Step 3 | exit                                                             | Exits dial-peer configuration mode.                                                                                      |
|        | <b>Example:</b><br>Router(config-dial-peer)# exit                |                                                                                                    |
| Step 4 | ephone-dn                                                        | Enters ephone-dn configuration mode.                                                                                     |
|        | Example:                                                         |                                                                                                    |
| _      | Router(config)# ephone-dn 752                                    |                                                                                                    |
| Step 5 | mailbox-selection [last-redirect-num]                            | Sets a policy for selecting a mailbox for calls that are<br>diverted before being sent to a Cisco Unity voice-mail pilot |
|        | Example:                                                         | number.                                                                                                    |
|        | Router(config-ephone-dn)# mailbox-selection<br>last-redirect-num |                                                                                                    |
| Step 6 | end                                                              | Returns to privileged EXEC mode.                                                                                         |
|        | <b>Example:</b><br>Router(config-ephone-dn)# end                 |                                                                                                    |

#### What to Do Next

• To use a remote SIP-based IVR or Cisco Unity, or to connect Cisco Unified CME to a remote SIP-PSTN that goes through the PSTN to a voice-mail or IVR application, see the "Enabling DTMF Integration Using RFC 2833" section on page 560.

## **SCCP: Enabling Transfer to Voice Mail**

To enable a phone user to transfer a call to voice mail by using the TrnsfVM soft key or a FAC, perform the following steps.

### **Prerequisites**

- Cisco Unified CME 4.3 or a later version.
- Cisco Unity Express 3.0 or a later version, installed and configured.
- For information about standard and custom FACs, see "Configuring Feature Access Codes" on page 1139.

### **Restrictions**

The TrnsfVM soft key is not supported on the Cisco Unified IP Phone 7905, 7912, or 7921, or analog phones connected to the Cisco VG224 or Cisco ATA. These phones support the trnsfvm FAC.

#### SUMMARY STEPS

- 1. enable
- 2. configure terminal
- 3. ephone-template template-tag
- 4. softkeys connected {[Acct] [ConfList] [Confrn] [Endcall] [Flash] [HLog] [Hold] [Join] [LiveRcd] [Park] [RmLstC] [Select] [TrnsfVM] [Trnsfer]}
- 5. exit
- 6. ephone phone-tag
- 7. ephone-template template-tag
- 8. exit
- 9. telephony-service
- **10. voicemail** phone-number
- **11.** fac {standard | custom trnsfvm custom-fac}
- 12. end

#### **DETAILED STEPS**

|        | Command or Action          | Purpose                            |
|--------|----------------------------|------------------------------------|
| Step 1 | enable                     | Enables privileged EXEC mode.      |
|        |                            | • Enter your password if prompted. |
|        | Example:                   |                                    |
|        | Router> enable             |                                    |
| Step 2 | configure terminal         | Enters global configuration mode.  |
|        | Example:                   |                                    |
|        | Router# configure terminal |                                    |

|         | Command or Action                                                                                                    | Purpose                                                                                                    |
|---------|----------------------------------------------------------------------------------------------------|----------------------------------------------------------------------------------------------------|
| Step 3  | ephone-template template-tag                                                                                                    | Enters ephone-template configuration mode to create an ephone template.                                                |
|         | <b>Example:</b><br>Router(config)# ephone-template 5                                                                               | • <i>template-tag</i> —Unique identifier for the ephone template.<br>Range: 1 to 20.                                   |
| Step 4  | softkeys connected {[Acct] [ConfList]<br>[Confrn] [Endcall] [Flash] [HLog] [Hold]<br>[Join] [LiveRcd] [Park] [EmistC] [Select]     | (Optional) Modifies the order and type of soft keys that display on<br>an IP phone during the connected call state.    |
|         | [TrnsfVM] [Trnsfer]}                                                                                                    | • You can enter any of the keywords in any order.                                                                      |
|         |                                                                                                    | • Default is all soft keys are displayed in alphabetical order.                                                        |
|         | <b>Example:</b><br>Router(config-ephone-template)# softkeys<br>connected TrnsfVM Park Acct ConfList<br>Confrn Endcall Trnsfer Hold | • Any soft key that is not explicitly defined is disabled.                                                             |
| Step 5  | exit                                                                                                    | Exits ephone-template configuration mode.                                                                              |
|         | <b>Example:</b><br>Router(config-ephone-template)# exit                                                                            |                                                                                                    |
| Step 6  | ephone phone-tag                                                                                                    | Enters ephone configuration mode.                                                                                      |
|         | <b>Example:</b><br>Router(config)# ephone 12                                                                                       | • <i>phone-tag</i> —Unique number that identifies this ephone during configuration tasks.                              |
| Step 7  | ephone-template template-tag                                                                                                    | Applies the ephone template to the phone.                                                                              |
|         | <b>Example:</b><br>Router(config-ephone)# ephone-template 5                                                                        | • <i>template-tag</i> —Unique identifier of the ephone template that you created in Step 3.                            |
| Step 8  | exit                                                                                                    | Exits ephone configuration mode.                                                                                       |
|         | <b>Example:</b><br>Router(config-ephone)# exit                                                                                     |                                                                                                    |
| Step 9  | telephony-service                                                                                                    | Enters telephony-service configuration mode.                                                                           |
|         | <b>Example:</b><br>Router(config)# telephony-service                                                                               |                                                                                                    |
| Step 10 | voicemail phone-number                                                                                                    | Defines the telephone number that is speed-dialed when the<br>Messages button on a Cisco Unified IP phone is pressed.  |
|         | <b>Example:</b><br>Router(config-telephony)# voicemail 8900                                                                        | • <i>phone-number</i> —Same phone number is configured for voice messaging for all SCCP phones in a Cisco Unified CME. |

|                                                                                                    | Command or Action                                                      | Purpose                                                                                                    |
|----------------------------------------------------------------------------------------------------|------------------------------------------------------------------------|----------------------------------------------------------------------------------------------------|
| Step 11       fac {standard   custom trnsfvm       Enables standard FACs or creates a custo         custom-fac}       • standard—Enables standard FACs fi |                                                                        | <ul> <li>Enables standard FACs or creates a custom FAC or alias.</li> <li>standard—Enables standard FACs for all phones. Standard</li> </ul>                                                                                                    |
|                                                                                                    | <b>Example:</b><br>Router(config-telephony)# fac custom<br>trnsfvm #22 | <ul> <li>FAC for transfer to voice mail is *6.</li> <li>custom—Creates a custom FAC for a FAC type.</li> <li><i>custom-fac</i>—User-defined code to be dialed using the keypad on an IP or analog phone. Custom FAC can be up to 256 characters long and contain numbers 0 to 9 and * and #.</li> </ul> |
| Step 12                                                                                                    | end                                                                    | Returns to privileged EXEC mode.                                                                                                    |
|                                                                                                    | Example:                                                               |                                                                                                    |

### Example

The following example shows a configuration where the display order of the TrnsfVM soft key is modified for the connected call state in ephone template 5 and assigned to ephone 12. A custom FAC for transfer to voice mail is set to #22.

```
telephony-service
max-ephones 100
max-dn 240
timeouts transfer-recall 60
voicemail 8900
max-conferences 8 gain -6
transfer-system full-consult
fac custom trnsfvm #22
T.
I.
ephone-template 5
softkeys connected TrnsfVM Park Acct ConfList Confrn Endcall Trnsfer Hold
max-calls-per-button 3
busy-trigger-per-button 2
!
!
ephone 12
ephone-template 5
mac-address 000F.9054.31BD
 type 7960
button 1:10 2:7
```

### What to Do Next

- If you are finished modifying parameters for phones in Cisco Unified CME, generate a new configuration file and restart the phones. See the "SCCP: Generating Configuration Files for SCCP Phones" section on page 361.
- For information on how phone users transfer a call to voice mail, see the Cisco Unified IP Phone documentation for Cisco Unified CME.

## **SCCP: Configuring Live Record**

To configure the Live Record feature so that a phone user can record a conversation by pressing the LiveRcd soft key, perform the followings steps.

### **Prerequisites**

- Cisco Unified CME 4.3 or a later version.
- Cisco Unity Express 3.0 or a later version, installed and configured. For information on configuring Live Record in Cisco Unity Express, see "Configuring Live Record" in the Cisco Unity Express Voice-Mail and Auto-Attendant CLI Administrator Guide for 3.0 and Later Versions.
- Ad hoc hardware conference resource is configured and ready to use. See "Configuring Conferencing" on page 949.
- If phone user wants to view the live record session, include ConfList soft key using the **softkeys connected** command.

### **Restrictions**

- Only one live record session is allowed for each conference.
- Only the conference creator can initiate a live record session. In an ad hoc conference, participants who are not the conference creator cannot start a live record session. In a two-party call, the party who starts the live record session is the conference creator.

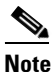

For legal disclaimer information about this feature, see page 23.

#### **SUMMARY STEPS**

- 1. enable
- 2. configure terminal
- 3. telephony-service
- 4. live-record number
- 5. voicemail number
- 6. exit
- 7. ephone-dn dn-tag
- 8. number number [secondary number] [no-reg [both | primary]]
- 9. call-forward all target-number
- 10. exit
- 11. ephone-template template-tag
- 12. softkeys connected {[Acct] [ConfList] [Confrn] [Endcall] [Flash] [HLog] [Hold] [Join] [LiveRcd] [Park] [RmLstC] [Select] [TrnsfVM] [Trnsfer]}
- 13. exit
- 14. ephone phone-tag
- **15. ephone-template** *template-tag*

L

16. end

#### **DETAILED STEPS**

|        | Command or Action                                                     | Purpose                                                                                                    |
|--------|-----------------------------------------------------------------------|----------------------------------------------------------------------------------------------------|
| Step 1 | enable                                                                | Enables privileged EXEC mode.                                                                                                   |
|        |                                                                       | • Enter your password if prompted.                                                                                              |
|        | Example:                                                              |                                                                                                    |
| Step 2 | configure terminal                                                    | Enters global configuration mode.                                                                                               |
|        | <b>Example:</b><br>Router# configure terminal                         |                                                                                                    |
| Step 3 | telephony-service                                                     | Enters telephony-service configuration mode.                                                                                    |
|        | <b>Example:</b><br>Router(config)# telephony-service                  |                                                                                                    |
| Step 4 | live record number                                                    | Defines the extension number that is dialed when the LiveRcd soft key is pressed on an SCCP IP phone.                           |
|        | <b>Example:</b><br>Router(config-telephony)# live record 8900         |                                                                                                    |
| Step 5 | voicemail number                                                      | Defines the extension number that is speed-dialed when<br>the Messages button is pressed on an IP phone.                        |
|        | <b>Example:</b><br>Router(config-telephony)# voicemail 8000           | • <i>Number</i> —Cisco Unity Express voice-mail pilot number.                                                                   |
| Step 6 | exit                                                                  | Exits telephony-service configuration mode.                                                                                     |
|        | <b>Example:</b><br>Router(config-telephony)# exit                     |                                                                                                    |
| Step 7 | <b>ephone-dn</b> dn-tag                                               | Creates a directory number that forwards all calls to the<br>Cisco Unity Express voice-mail pilot number.                       |
|        | <b>Example:</b><br>Router(config)# ephone-dn 10                       |                                                                                                    |
| Step 8 | <pre>number number [secondary number] [no-reg [both   primary]]</pre> | Assigns an extension number to this directory number.                                                                           |
|        |                                                                       | • <i>Number</i> —Must match the Live Record pilot-number configured in Step 4.                                                  |
|        | <b>Example:</b><br>Router(config-ephone-dn)# number 8900              |                                                                                                    |
| Step 9 | call-forward all target-number                                        | Forwards all calls to this extension to the specified voice-mail number.                                                        |
|        | <b>Example:</b><br>Router(config-ephone-dn)# call-forward all 8000    | • <i>target-number</i> —Phone number to which calls are forwarded. Must match the voice-mail pilot number configured in Step 5. |
|        |                                                                       | <b>Note</b> Phone users can activate and cancel the call-forward-all state from the phone using the CFwdAll soft key or a FAC.  |

|         | Command or Action                                                                                                    | Purpose                                                                                                  |
|---------|----------------------------------------------------------------------------------------------------|----------------------------------------------------------------------------------------------------|
| Step 10 | exit                                                                                                    | Exits ephone-dn configuration mode.                                                                      |
|         |                                                                                                    |                                                                                                    |
|         | Example:                                                                                                    |                                                                                                    |
|         | Router(config-ephone-dn)# exit                                                                                                    |                                                                                                    |
| Step 11 | ephone-template template-tag                                                                                                    | Enters ephone-template configuration mode to create an ephone template.                                  |
|         | <b>Example:</b><br>Router(config)# ephone-template 5                                                                                                    | • <i>template-tag</i> —Unique identifier for the ephone template. Range: 1 to 20.                        |
| Step 12 | <pre>softkeys connected {[Acct] [ConfList] [Confrn] [Endcall] [Flash] [HLog] [Hold] [Join] [LiveRcd] [Park] [RmLstC] [Select] [TrnsfVM] [Trnsfer]}</pre> | Modifies the order and type of soft keys that display on<br>an IP phone during the connected call state. |
|         | <b>Example:</b><br>Router(config-ephone-template)# softkeys<br>connected LiveRcd Confrn Hold Park Trnsfer<br>TrnsfVM                                     |                                                                                                    |
| Step 13 | exit                                                                                                    | Exits ephone-template configuration mode.                                                                |
|         | <b>Example:</b><br>Router(config-ephone-template)# exit                                                                                                  |                                                                                                    |
| Step 14 | ephone phone-tag                                                                                                    | Enters ephone configuration mode.                                                                        |
|         | <b>Example:</b><br>Router(config)# ephone 12                                                                                                    | • <i>phone-tag</i> —Unique number that identifies this ephone during configuration tasks.                |
| Step 15 | ephone-template template-tag                                                                                                    | Applies the ephone template to the phone.                                                                |
|         | <b>Example:</b><br>Router(config-ephone)# ephone-template 5                                                                                              | • <i>template-tag</i> —Unique identifier of the ephone template that you created in Step 11.             |
| Step 16 | end                                                                                                    | Exits to privileged EXEC mode.                                                                           |
|         | <b>Example:</b><br>Router(config-ephone)# end                                                                                                    |                                                                                                    |

### Example

The following example shows Live Record is enabled at the system-level for extension 8900. All incoming calls to extension 8900 are forwarded to the voice-mail pilot number 8000 when the LiveRcd soft key is pressed, as configured under ephone-dn 10. Ephone template 5 modifies the display order of the LiveRcd soft key on IP phones.

```
telephony-service
privacy-on-hold
max-ephones 100
max-dn 240
timeouts transfer-recall 60
live-record 8900
voicemail 8000
max-conferences 8 gain -6
transfer-system full-consult
```

```
fac standard
!
!
ephone-template 5
softkeys remote-in-use CBarge Newcall
softkeys hold Resume Newcall Join
softkeys connected LiveRcd Confrn Hold Park Trnsfer TrnsfVM
max-calls-per-button 3
busy-trigger-per-button 2
!
!
ephone-dn 10
number 8900
call-forward all 8000
```

## **SIP: Configuring a Voice Mailbox Pilot Number**

To configure the telephone number that is speed-dialed when the Message button on a SIP phone is pressed, follow the steps in this section.

۵, Note

The same telephone number is configured for voice messaging for all SIP phones in Cisco Unified CME. The **call forward b2bua** command enables call forwarding and designates that calls that are forwarded to a busy or no-answer extension be sent to a voicemail box.

### **Prerequisites**

• Directory number and number for voicemail phone number must be configured. For configuration information, see "Configuring Phones to Make Basic Calls" on page 189.

#### **SUMMARY STEPS**

- 1. enable
- 2. configure terminal
- 3. voice register global
- 4. voicemail phone-number
- 5. exit
- 6. voice register dn *dn*-tag
- 7. call-forward b2bua busy directory-number
- 8. call-forward b2bua mailbox directory-number
- 9. call-forward b2bua noan directory-number
- 10. end

### **DETAILED STEPS**

|        | Command or Action                                                                 | Purpose                                                                                                    |
|--------|-----------------------------------------------------------------------------------|----------------------------------------------------------------------------------------------------|
| Step 1 | enable                                                                            | Enables privileged EXEC mode.                                                                                              |
|        |                                                                                   | • Enter your password if prompted.                                                                                         |
|        | Example:                                                                          |                                                                                                    |
|        | Router> enable                                                                    |                                                                                                    |
| Step 2 | configure terminal                                                                | Enters global configuration mode.                                                                                          |
|        | Example:                                                                          |                                                                                                    |
|        | Router# configure terminal                                                        |                                                                                                    |
| Step 3 | voice register global                                                             | Enters voice register global configuration mode to set<br>parameters for all supported SIP phones in<br>Ciaco Unified CME  |
|        | Example:                                                                          | Cisco Unined CME.                                                                                                    |
|        | Router(config)# voice register global                                             |                                                                                                    |
| Step 4 | voicemail phone-number                                                            | Defines the telephone number that is speed-dialed when the<br>Messages button on a Cisco Unified IP phone is pressed.      |
|        | Example:                                                                          | • <i>phone-number</i> —Same phone number is configured for                                                                 |
|        | Router(config-register-global)# voice mail 1111                                   | voice messaging for all SIP phones in a<br>Cisco Unified CME.                                                              |
| Step 5 | exit                                                                              | Exits voice register global configuration mode.                                                                            |
|        | <b>Example:</b><br>Router(config-register-global)# exit                           |                                                                                                    |
| Step 6 | voice register dn dn-tag                                                          | Enters voice register dn mode to define a directory number<br>for a SIP phone, intercom line, voice port, or an MWI.       |
|        | <b>Example:</b><br>Router(config)# voice register dn 2                            |                                                                                                    |
| Step 7 | call-forward b2bua busy directory-number                                          | Enables call forwarding for a SIP back-to-back user agent<br>so that incoming calls to an extension that is busy will be   |
|        | Fxample:                                                                          | forwarded to the designated directory number.                                                                              |
|        | Router(config-register-dn)# call-forward b2bua<br>busy 1000                       |                                                                                                    |
| Step 8 | call-forward b2bua mailbox directory-number                                       | Designates the voice mailbox to use at the end of a chain of call forwards.                                                |
|        | <b>Example:</b><br>Router(config-register-dn)# call-forward b2bua<br>mailbox 2200 | • Incoming calls have been forwarded to a busy or no-answer extension will be forwarded to the directory-number specified. |

|         | Command or Action                                                                         | Purpose                                                                                                    |
|---------|-------------------------------------------------------------------------------------------|----------------------------------------------------------------------------------------------------|
| Step 9  | <b>call-forward b2bua noan</b> directory-number<br><b>timeout</b> seconds                 | Enables call forwarding for a SIP back-to-back user agent<br>so that incoming calls to an extension that does not answer<br>will be forwarded to the designated directory number. |
|         | <b>Example:</b><br>Router(config-register-dn)# call-forward b2bua<br>noan 2201 timeout 15 | • <i>seconds</i> —Number of seconds that a call can ring with no answer before the call is forwarded to another extension. Range: 3 to 60000. Default: 20.                        |
| Step 10 | end                                                                                       | Exits to privileged EXEC mode.                                                                                                    |
|         | <b>Example:</b><br>Router(config-register-dn)# end                                        |                                                                                                    |

### What to Do Next

- To set up DTMF integration patterns for connecting to analog voice-mail applications, see the "Enabling DTMF Integration for Analog Voice-Mail Applications" section on page 558.
- To use a remote SIP-based IVR or Cisco Unity, or to connect to a remote SIP-PSTN that goes through the PSTN to a voice-mail or IVR application, see the "Enabling DTMF Integration Using RFC 2833" section on page 560.
- To connect to a Cisco Unity Express system, configure a nonstandard SIP NOTIFY format, see the "Enabling DTMF Integration Using SIP NOTIFY" section on page 563.

## **Enabling DTMF Integration**

Perform one of the following tasks, depending on which DTMF-relay method is required:

- Enabling DTMF Integration for Analog Voice-Mail Applications, page 558—To set up DTMF integration patterns for connecting to analog voice-mail applications.
- Enabling DTMF Integration Using RFC 2833, page 560—To connect to a remote SIP-based IVR or voice-mail application such as Cisco Unity or when SIP is used to connect Cisco Unified CME to a remote SIP-PSTN voice gateway that goes through the PSTN to a voice-mail or IVR application.
- Enabling DTMF Integration Using SIP NOTIFY, page 563—To configure a SIP dial peer to point to Cisco Unity Express.

### **Enabling DTMF Integration for Analog Voice-Mail Applications**

To set up DTMF integration patterns for analog voice-mail applications, perform the following steps.

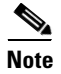

You can configure multiple tags and tokens for each pattern, depending on the voice-mail system and type of access.

#### **SUMMARY STEPS**

- 1. enable
- 2. configure terminal
- 3. vm-integration
- Cisco Unified Communications Manager Express System Administrator Guide

- 4. pattern direct *tag1* {CGN | CDN | FDN} [*tag2* {CGN | CDN | FDN}] [*tag3* {CGN | CDN | FDN}] [*last-tag*]
- 5. pattern ext-to-ext busy tag1 {CGN | CDN | FDN} [tag2 {CGN | CDN | FDN}] [tag3 {CGN | CDN | FDN}] [last-tag]
- 6. pattern ext-to-ext no-answer *tag1* {CGN | CDN | FDN} [*tag2* {CGN | CDN | FDN}] [*tag3* {CGN | CDN | FDN}] [*last-tag*]
- 7. pattern trunk-to-ext busy tag1 {CGN | CDN | FDN} [tag2 {CGN | CDN | FDN}] [tag3 {CGN | CDN | FDN}] [last-tag]
- 8. pattern trunk-to-ext no-answer tag1 {CGN | CDN | FDN} [tag2 {CGN | CDN | FDN}] [tag3 {CGN | CDN | FDN}] [last-tag]
- 9. end

#### **DETAILED STEPS**

|        | Command or Action                                                                                             | Purpose                                                                                                    |
|--------|----------------------------------------------------------------------------------------------------|----------------------------------------------------------------------------------------------------|
| Step 1 | enable                                                                                                    | Enables privileged EXEC mode.                                                                                                    |
|        |                                                                                                    | • Enter your password if prompted.                                                                                                    |
|        | Example:                                                                                                    |                                                                                                    |
|        | Router> enable                                                                                                |                                                                                                    |
| Step 2 | configure terminal                                                                                            | Enters global configuration mode.                                                                                                    |
|        | <b>Example:</b><br>Router# configure terminal                                                                 |                                                                                                    |
| Step 3 | vm-integration                                                                                                | Enters voice-mail integration configuration mode and<br>enables voice-mail integration with DTMF and an analog                                                                                                    |
|        | Example:                                                                                                    | voice-mail system.                                                                                                    |
|        | Router(config) vm-integration                                                                                 |                                                                                                    |
| Step 4 | <pre>pattern direct tag1 {CGN   CDN   FDN} [tag2 {CGN   CDN   FDN}] [tag3 {CGN   CDN   FDN}] [last-tag]</pre> | Configures the DTMF digit pattern forwarding necessary to activate the voice-mail system when the user presses the messages button on the phone.                                                                                                    |
|        | <b>Example:</b><br>Router(config-vm-integration) pattern direct<br>2 CGN *                                    | • The <i>tag</i> attribute is an alphanumeric string fewer than<br>four DTMF digits in length. The alphanumeric string<br>consists of a combination of four letters (A, B, C, and D),<br>two symbols (* and #), and ten digits (0 to 9). The tag<br>numbers match the numbers defined in the voice-mail<br>system's integration file, immediately preceding either<br>the number of the calling party, the number of the called<br>party, or a forwarding number. |
|        |                                                                                                    | • The keywords, CGN, CDN, and FDN, configure the type of call information sent to the voice-mail system, such as calling number (CGN), called number (CDN), or forwarding number (FDN).                                                                                                    |

|        | Command or Action                                                                                                    | Purpose                                                                                                    |
|--------|----------------------------------------------------------------------------------------------------|----------------------------------------------------------------------------------------------------|
| Step 5 | pattern ext-to-ext busy tag1 {CGN   CDN  FDN} [tag2 {CGN   CDN   FDN}] [tag3 {CGN  CDN   FDN}] [last-tag]                   | Configures the DTMF digit pattern forwarding necessary to<br>activate the voice-mail system when an internal extension<br>attempts to connect to a busy extension and the call is<br>forwarded to voice mail. |
|        | <b>Example:</b><br>Router(config-vm-integration) pattern<br>ext-to-ext busy 7 FDN * CGN *                                   |                                                                                                    |
| Step 6 | <pre>pattern ext-to-ext no-answer tag1 {CGN   CDN   FDN} [tag2 {CGN   CDN   FDN}] [tag3 {CGN   CDN   FDN}] [last-tag]</pre> | Configures the DTMF digit pattern forwarding necessary to<br>activate the voice-mail system when an internal extension<br>fails to connect to an extension and the call is forwarded to<br>voice mail.        |
|        | <b>Example:</b><br>Router(config-vm-integration) pattern<br>ext-to-ext no-answer 5 FDN * CGN *                              |                                                                                                    |
| Step 7 | <pre>pattern trunk-to-ext busy tag1 {CGN   CDN   FDN} [tag2 {CGN   CDN   FDN}] [tag3 {CGN   CDN   FDN}] [last-tag]</pre>    | Configures the DTMF digit pattern forwarding necessary to<br>activate the voice-mail system when an external trunk call<br>reaches a busy extension and the call is forwarded to voice<br>mail.               |
|        | <b>Example:</b><br>Router(config-vm-integration) pattern<br>trunk-to-ext busy 6 FDN * CGN *                                 |                                                                                                    |
| Step 8 | pattern trunk-to-ext no-answer tag1 {CGN  CDN   FDN} [tag2 {CGN   CDN   FDN}] [tag3{CGN   CDN   FDN}] [last-tag]            | Configures the DTMF digit pattern forwarding necessary to<br>activate the voice-mail system when an external trunk call<br>reaches an unanswered extension and the call is forwarded to<br>voice mail.        |
|        | <b>Example:</b><br>Router(config-vm-integration)# pattern<br>trunk-to-ext no-answer 4 FDN * CGN *                           |                                                                                                    |
| Step 9 | end                                                                                                    | Exits configuration mode and enters privileged EXEC mode.                                                                                                    |
|        | <b>Example:</b><br>Router(config-vm-integration)# exit                                                                      |                                                                                                    |

#### What to Do Next

After configuring DTMF relay, you are ready to configure Message Waiting Indicator (MWI) notification for either the MWI outcall, unsolicited notify, or subscribe/notify mechanism. See the "SCCP: Configuring a Phone for MWI Outcall" section on page 565.

### **Enabling DTMF Integration Using RFC 2833**

To configure a SIP dial peer to point to Cisco Unity and enable SIP dual-tone multifrequency (DTMF) relay using RFC 2833, use the commands in this section on both the originating and terminating gateways.

This DTMF relay method is required in the following situations:

• When SIP is used to connect Cisco Unified CME to a remote SIP-based IVR or voice-mail application such as Cisco Unity.

- When SIP is used to connect Cisco Unified CME to a remote SIP-PSTN voice gateway that goes through the PSTN to a voice-mail or IVR application.
- <u>Note</u>

If the T.38 Fax Relay feature is also configured on this IP network, we recommend that you either configure the voice gateways to use a payload type other than PT96 or PT97 for fax relay negotiation, or depending on whether the SIP endpoints support different payload types, configure Cisco Unified CME to use a payload type other than PT96 or PT97 for DTMF.

#### Prerequisites

• Configure the **codec** or **voice-class codec** command for transcoding between G.711 and G.729. See "Configuring Phones to Make Basic Calls" on page 189.

#### **SUMMARY STEPS**

- 1. enable
- 2. configure terminal
- 3. dial-peer voice tag voip
- 4. description string
- 5. destination-pattern string
- 6. session protocol sipv2
- 7. session target {dns:address | ipv4:destination-address}
- 8. dtmf-relay rtp-nte
- 9. dtmf-interworking rtp-nte
- 10. end

#### **DETAILED STEPS**

|        | Command or Action                                            | Purpose                                                                                   |
|--------|--------------------------------------------------------------|-------------------------------------------------------------------------------------------|
| Step 1 | enable                                                       | Enables privileged EXEC mode.                                                             |
|        |                                                              | • Enter your password if prompted.                                                        |
|        | <b>Example:</b><br>Router> enable                            |                                                                                           |
| Step 2 | configure terminal                                           | Enters global configuration mode.                                                         |
|        | <b>Example:</b><br>Router# configure terminal                |                                                                                           |
| Step 3 | dial-peer voice tag voip                                     | Enters dial-peer configuration mode to define a VoIP dial peer for the voice-mail system. |
|        | <b>Example:</b><br>Router (config)# dial-peer voice 123 voip | • <i>tag</i> —Defines the dial peer being configured. Range is 1 to 2147483647.           |

|        | Command or Action                                                                                  | Purpose                                                                                                    |
|--------|----------------------------------------------------------------------------------------------------|----------------------------------------------------------------------------------------------------|
| Step 4 | description string                                                                                 | (Optional) Associates a description with the dial peer being configured. Enter a string of up to 64 characters.                                                                                                    |
|        | <b>Example:</b><br>Router (config-voice-dial-peer)# description CU<br>pilot                        |                                                                                                    |
| Step 5 | destination-pattern string                                                                         | Specifies the pattern of the numbers that the user must dial to place a call.                                                                                                    |
|        | <b>Example:</b><br>Router (config-voice-dial-peer)#<br>destination-pattern 20                      | • <i>string</i> —Prefix or full E.164 number.                                                                                                    |
| Step 6 | <pre>session protocol sipv2 Example: Router (config-voice-dial-peer)# session protocol sipv2</pre> | Specifies that Internet Engineering Task Force (IETF)<br>Session Initiation Protocol (SIP) is protocol to be used for<br>calls between local and remote routers using the packet<br>network.                                                              |
| Step 7 | <pre>session target {dns:address   ipv4:destination-address}</pre>                                 | Designates a network-specific address to receive calls from the dial peer being configured.                                                                                                    |
|        | <b>Example:</b><br>Router (config-voice-dial-peer)# session target<br>ipv4:10.8.17.42              | <ul> <li>dns:address—Specifies the DNS address of the voice-mail system.</li> <li>ipv4:destination- address—Specifies the IP address of the voice-mail system.</li> </ul>                                                                                 |
| Step 8 | dtmf-relay rtp-nte                                                                                 | Sets DTMF relay method for the voice dial peer being configured.                                                                                                    |
|        | <b>Example:</b><br>Router (config-voice-dial-peer)# dtmf-relay<br>rtp-nte                          | • <b>rtp-nte</b> — Provides conversion from the out-of-band<br>SCCP indication to the SIP standard for DTMF relay<br>(RFC 2833). Forwards DTMF tones by using<br>Real-Time Transport Protocol (RTP) with the Named<br>Telephone Event (NTE) payload type. |
|        |                                                                                                    | • This command can also be configured in voice-register-pool configuration mode. For individual phones, the phone-level configuration for this command overrides the system-level configuration for this command.                                         |
|        |                                                                                                    | <b>Note</b> The need to use out-of-band conversion is limited to SCCP phones. SIP phones natively support in-band.                                                                                                    |

|         | Command or Action                                                                      | Purpose                                                                                                    |
|---------|----------------------------------------------------------------------------------------|----------------------------------------------------------------------------------------------------|
| Step 9  | dtmf-interworking rtp-nte                                                              | (Optional) Enables a delay between the dtmf-digit begin<br>and dtmf-digit end events in the RFC 2833 packets.                   |
|         | <pre>Example:<br/>Router (config-voice-dial-peer)#<br/>dtmf-interworking rtp-nte</pre> | • This command is supported in Cisco IOS Release 12.4(15)XZ and later releases and in Cisco Unified CME 4.3 and later versions. |
|         |                                                                                        | • This command can also be configured in voice-service configuration mode.                                                      |
| Step 10 | end                                                                                    | Exits to privileged EXEC mode.                                                                                                  |
|         | <b>Example:</b><br>Router(config-voice-dial-peer)# end                                 |                                                                                                    |

#### What to Do Next

After configuring DTMF relay, you are ready to configure Message Waiting Indicator (MWI) notification for either the MWI outcall, unsolicited notify, or subscribe/notify mechanism. See the "SCCP: Configuring a Phone for MWI Outcall" section on page 565.

### **Enabling DTMF Integration Using SIP NOTIFY**

To configure a SIP dial peer to point to Cisco Unity Express and enable SIP dual-tone multifrequency (DTMF) relay using SIP NOTIFY format, follow the steps in this task.

#### **SUMMARY STEPS**

- 1. enable
- 2. configure terminal
- 3. dial-peer voice tag voip
- 4. description string
- 5. destination-pattern string
- 6. b2bua
- 7. session protocol sipv2
- 8. session target {dns:address | ipv4:destination-address}
- 9. dtmf-relay sip-notify
- **10.** codec *g711ulaw*
- 11. no vad
- 12. end

### **DETAILED STEPS**

|        | Command or Action                                                             | Purpose                                                                                                    |
|--------|-------------------------------------------------------------------------------|----------------------------------------------------------------------------------------------------|
| Step 1 | enable                                                                        | Enables privileged EXEC mode.                                                                                                    |
|        |                                                                               | • Enter your password if prompted.                                                                                                    |
|        | Example:                                                                      |                                                                                                    |
|        | Router> enable                                                                |                                                                                                    |
| Step 2 | configure terminal                                                            | Enters global configuration mode.                                                                                                    |
|        | Evample                                                                       |                                                                                                    |
|        | Router# configure terminal#                                                   |                                                                                                    |
| Step 3 | dial-peer voice tag voip                                                      | Enters dial-peer configuration mode to define a VoIP dial peer for the voice-mail system.                                                                        |
|        | <b>Example:</b><br>Router (config)# dial-peer voice 2 voip                    | • <i>tag</i> —Defines the dial peer being configured. Range is 1 to 2147483647.                                                                                  |
| Step 4 | description string                                                            | (Optional) Associates a description with the dial peer being configured. Enter a string of up to 64 characters.                                                  |
|        | <b>Example:</b><br>Router (config-voice-dial-peer)# description<br>cue pilot  |                                                                                                    |
| Step 5 | destination-pattern string                                                    | Specifies the pattern of the numbers that the user must dial to place a call.                                                                                    |
|        | <b>Example:</b><br>Router (config-voice-dial-peer)#<br>destination-pattern 20 | • <i>string</i> —Prefix or full E.164 number.                                                                                                    |
| Step 6 | b2bua                                                                         | (Optional) Includes the Cisco Unified CME address as part<br>of contact in 3XX response to point to Cisco Unity Express<br>and enables SIP-to-SCCP call forward. |
|        | <b>Example:</b><br>Router (config-voice-dial-peer)# b2bua                     |                                                                                                    |
| Step 7 | session protocol sipv2                                                        | Specifies that Internet Engineering Task Force (IETF)<br>Session Initiation Protocol (SIP) is protocol to be used for                                            |
|        | <b>Example:</b><br>Router (config-voice-dial-peer)# session<br>protocol sipv2 | calls between local and remote routers using the packet network.                                                                                                 |
| Step 8 | <pre>session target {dns:address   ipv4:destination-address}</pre>            | Designates a network-specific address to receive calls from the dial peer being configured.                                                                      |
|        | Example:                                                                      | • <b>dns</b> : <i>address</i> —Specifies the DNS address of the voice-mail system.                                                                               |
|        | Router (config-voice-dial-peer)# session target<br>ipv4:10.5.49.80            | • <b>ipv4</b> : <i>destination- address</i> —Specifies the IP address of the voice-mail system.                                                                  |

|         | Command or Action                                                  | Purpose                                                                                                    |
|---------|--------------------------------------------------------------------|----------------------------------------------------------------------------------------------------|
| Step 9  | dtmf-relay sip-notify                                              | Sets the DTMF relay method for the voice dial peer being configured.                                                                                                    |
|         | <b>Example:</b><br>Router (config-voice-dial-peer)# dtmf-relay     | • <b>sip-notify</b> — Forwards DTMF tones using SIP NOTIFY messages.                                                                                                    |
|         | sip-notiry                                                         | • This command can also be configured in voice-register-pool configuration mode. For individual phones, the phone-level configuration for this command overrides the system-level configuration for this command. |
| Step 10 | codec g711ulaw                                                     | Specifies the voice coder rate of speech for a dial peer being configured.                                                                                                    |
|         | <b>Example:</b><br>Router (config-voice-dial-peer)# codec g711ulaw |                                                                                                    |
| Step 11 | no vad                                                             | Disables voice activity detection (VAD) for the calls using the dial peer being configured.                                                                                                    |
|         | Example:                                                           |                                                                                                    |
|         | Router (config-voice-dial-peer)# no vad                            |                                                                                                    |
| Step 12 | end                                                                | Exits to privileged EXEC mode.                                                                                                    |
|         | Example:                                                           |                                                                                                    |
|         | Router (config=voice=afat=peer)# ena                               |                                                                                                    |

#### What to Do Next

After configuring DTMF relay, you are ready to configure Message Waiting Indicator (MWI). See the "SCCP: Configuring a Phone for MWI Outcall" section on page 565.

## **SCCP: Configuring a Phone for MWI Outcall**

To designate a phone line or directory number on an individual SCCP phone to be monitored for voice-mail messages, or to enable audible MWI, perform the following steps.

### Prerequisites

• Directory number and number for MWI line must be configured. For configuration information, see "Configuring Phones to Make Basic Calls" on page 189.

### Restrictions

- Audible MWI is supported only in Cisco Unified CME 4.0(2) and later versions.
- Audible MWI is supported only on Cisco Unified IP Phone 7931G and Cisco Unified IP Phone 7911.

#### SUMMARY STEPS

1. enable

- 2. configure terminal
- 3. ephone phone-tag
- 4. **mwi-line** *line-number*
- 5. exit
- 6. ephone-dn dn-tag
- **7. mwi** {**off** | **on** | **on-off**}
- 8. mwi-type {visual | audio | both}
- 9. end

#### **DETAILED STEPS**

|        | Command or Action                                       | Purpose                                                                                                    |  |
|--------|---------------------------------------------------------|----------------------------------------------------------------------------------------------------|--|
| Step 1 | enable                                                  | Enables privileged EXEC mode.                                                                                                    |  |
|        |                                                         | • Enter your password if prompted.                                                                                                    |  |
|        | <b>Example:</b><br>Router> enable                       |                                                                                                    |  |
| Step 2 | configure terminal                                      | Enters global configuration mode.                                                                                                    |  |
|        | <b>Example:</b><br>Router# configure terminal           |                                                                                                    |  |
| Step 3 | ephone phone-tag                                        | Enters ephone configuration mode.                                                                                                    |  |
|        | <b>Example:</b><br>Router(config)# ephone 36            |                                                                                                    |  |
| Step 4 | mwi-line line-number                                    | (Optional) Selects a phone line to receive MWI treatment.                                                                                                    |  |
|        |                                                         | • <i>line-number</i> —Number of phone line to receive MWI                                                                                                    |  |
|        | <b>Example:</b><br>Router(config-ephone)# mwi-line 3    | notification. Range: 1 to 34. Default: 1.                                                                                                    |  |
| Step 5 | exit                                                    | Exits ephone configuration mode.                                                                                                    |  |
|        | <b>Example:</b><br>Router(config-ephone)# exit          |                                                                                                    |  |
| Step 6 | ephone-dn dn-tag                                        | Enters ephone-dn configuration mode.                                                                                                    |  |
|        | <b>Example:</b><br>Router(config)# ephone-dn 11         |                                                                                                    |  |
| Step 7 | mwi {off   on   on-off}                                 | (Optional) Enables a specific directory number to receive MWI notification from an external voice-messaging system.                                                                                          |  |
|        | <b>Example:</b><br>Router(config-ephone-dn)# mwi on-off | <b>Note</b> This command can also be configured in ephone-dn-template configuration mode. The value that you set in ephone-dn configuration mode has priority over the value set in ephone-dn-template mode. |  |

|        | Command or Action                                                | Purpose                                                                                                    |
|--------|------------------------------------------------------------------|----------------------------------------------------------------------------------------------------|
| Step 8 | <pre>mwi-type {visual   audio   both}</pre>                      | (Optional) Specifies which type of MWI notification to be received.                                                                                                    |
|        | <b>Example:</b><br>Router(config-ephone-dn)# mwi-type<br>audible | <b>Note</b> This command is supported only on the Cisco Unified IP Phone 7931G and Cisco Unified IP Phone 7911.                                                                                                    |
|        |                                                                  | Note This command can also be configured in<br>ephone-dn-template configuration mode. The value that<br>you set in ephone-dn configuration mode has priority over<br>the value set in ephone-dn-template mode. For<br>configuration information, see "SCCP: Enabling<br>Ephone-dn Templates" on page 1528. |
| Step 9 | end                                                              | Returns to privileged EXEC mode.                                                                                                    |
|        | <b>Example:</b><br>Router(config-ephone-dn)# end                 |                                                                                                    |

## SIP: Enabling MWI at the System-Level

To enable a message waiting indicator (MWI) at a system-level, perform the following steps.

### Prerequisites

• Cisco CME 3.4 or a later version.

#### **SUMMARY STEPS**

- 1. enable
- 2. configure terminal
- 3. voice register global
- 4. mwi reg-e164
- 5. mwi stutter
- 6. end

#### **DETAILED STEPS**

|        | Command or Action          | Purpose                            |
|--------|----------------------------|------------------------------------|
| Step 1 | enable                     | Enables privileged EXEC mode.      |
|        |                            | • Enter your password if prompted. |
|        | Example:                   |                                    |
|        | Router> enable             |                                    |
| Step 2 | configure terminal         | Enters global configuration mode.  |
|        | Example:                   |                                    |
|        | Router# configure terminal |                                    |

|        | Command or Action                            | Purpose                                                                                              |
|--------|----------------------------------------------|----------------------------------------------------------------------------------------------------|
| Step 3 | voice register global                        | Enters voice register global configuration mode to set<br>parameters for all supported SIP phones in |
|        | Example:                                     | Cisco Unified CME.                                                                                   |
|        | Router(config)# voice register global        |                                                                                                    |
| Step 4 | mwi reg-e164                                 | Registers full E.164 number to the MWI server in Cisco Unified CME and enables MWI.                  |
|        | Example:                                     |                                                                                                    |
|        | Router(config-register-global)# mwi reg-e164 |                                                                                                    |
| Step 5 | mwi stutter                                  | Enables Cisco Unified CME router at the central site to relay MWI notification to remote SIP phones. |
|        | Example:                                     |                                                                                                    |
|        | Router(config-register-global)# mwi stutter  |                                                                                                    |
| Step 6 | end                                          | Exits to privileged EXEC mode.                                                                       |
|        | Example:                                     |                                                                                                    |
|        | Router(config-register-global)# end          |                                                                                                    |

## **SIP: Configuring a Directory Number for MWI**

Perform *one* of the following tasks, depending on whether you want to configure MWI outcall or MWI notify (unsolicited notify or subscribe/notify) for SIP endpoints in Cisco Unified CME.

- SIP: Defining Pilot Call Back Number for MWI Outcall, page 568
- SIP: Configuring a Directory Number for MWI NOTIFY, page 569

### SIP: Defining Pilot Call Back Number for MWI Outcall

To designate a phone line on an individual SIP directory number to be monitored for voice-mail messages, perform the following steps.

#### **Prerequisites**

- Cisco CME 3.4 or a later version.
- Directory number and number for receiving MWI must be configured. For configuration information, see "Configuring Phones to Make Basic Calls" on page 189.

#### Restrictions

• For Cisco Unified CME 4.1 and later versions, the Call Forward All, Presence, and MWI features require that SIP phones must be configured with a directory number by using the **number** command with the **dn** keyword; direct line numbers are not supported.

#### SUMMARY STEPS

- 1. enable
- 2. configure terminal

- 3. voice register dn *dn*-tag
- 4. mwi
- 5. end

#### **DETAILED STEPS**

|        | Command or Action                      | Purpose                                                                                                    |
|--------|----------------------------------------|----------------------------------------------------------------------------------------------------|
| Step 1 | enable                                 | Enables privileged EXEC mode.                                                                                        |
|        |                                        | • Enter your password if prompted.                                                                                   |
|        | Example:                               |                                                                                                    |
|        | Router> enable                         |                                                                                                    |
| Step 2 | configure terminal                     | Enters global configuration mode.                                                                                    |
|        | Example:                               |                                                                                                    |
|        | Router# configure terminal             |                                                                                                    |
| Step 3 | <b>voice register dn</b> <i>dn-tag</i> | Enters voice register dn configuration mode to define a directory number for a SIP phone, intercom line, voice port, |
|        | Example:                               | or an MWI.                                                                                                    |
|        | Router(config)# voice register dn 1    |                                                                                                    |
| Step 4 | mwi                                    | Enables a specific directory number to receive MWI notification.                                                     |
|        | Example:                               |                                                                                                    |
|        | Router(config-register-dn)# mwi        |                                                                                                    |
| Step 5 | end                                    | Exits to privileged EXEC mode.                                                                                       |
|        | Example:                               |                                                                                                    |
|        | kouler(config-ephone-an)# ena          |                                                                                                    |

### SIP: Configuring a Directory Number for MWI NOTIFY

To identify the MWI server and specify a directory number for receiving MWI Subscribe/NOTIFY or MWI Unsolicited NOTIFY, follow the steps in this section.

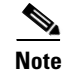

We recommend using the Subscribe/NOTIFY method instead of an Unsolicited NOTIFY when possible.

Prerequisites

- Cisco CME 3.4 or a later version.
- For Cisco Unified CME 4.0 and later, QSIQ supplementary services must be configured on the Cisco router. For information, see "Enabling H.450.7 and QSIG Supplementary Services at a System-Level" on page 809 or "Enabling H.450.7 and QSIG Supplementary Services on a Dial Peer" section on page 810.
- Directory number and number for receiving MWI must be configured. For configuration information, see "Configuring Phones to Make Basic Calls" on page 189.

#### Restrictions

- For Cisco Unified CME 4.1 and later versions, the Call Forward All, Presence, and MWI features require that SIP phones must be configured with a directory number by using the **number** command with the **dn** keyword; direct line numbers are not supported.
- The SIP MWI QSIG Translation feature in Cisco Unified CME 4.1 does not support Subscribe NOTIFY.
- Cisco Unified IP Phone 7960, 7940, 7905, and 7911 support only Unsolicited NOTIFY for MWI.

#### **SUMMARY STEPS**

- 1. enable
- 2. configure terminal
- 3. sip-ua
- 4. mwi-server {ipv4:destination-address | dns:host-name} [unsolicited]
- 5. exit
- 6. voice register dn dn-tag
- 7. mwi
- 8. end

#### **DETAILED STEPS**

|        | Command or Action                                                                    | Purpose                                                                                                    |
|--------|--------------------------------------------------------------------------------------|----------------------------------------------------------------------------------------------------|
| Step 1 | enable                                                                               | Enables privileged EXEC mode.                                                                                                    |
|        |                                                                                      | • Enter your password if prompted.                                                                                                    |
|        | Example:                                                                             |                                                                                                    |
|        | Router> enable                                                                       |                                                                                                    |
| Step 2 | configure terminal                                                                   | Enters global configuration mode.                                                                                                    |
|        | <b>Example:</b><br>Router# configure terminal                                        |                                                                                                    |
| Step 3 | sip-ua                                                                               | Enters Session Initiation Protocol (SIP) user agent (ua) configuration mode for configuring the user agent.                                                                                       |
|        | Example:                                                                             |                                                                                                    |
|        | Router(config)# sip-ua                                                               |                                                                                                    |
| Step 4 | <pre>mwi-server {ipv4:destination-address   dns:host-name} [unsolicited]</pre>       | Specifies voice-mail server settings on a voice gateway or UA.                                                                                                    |
|        | <pre>Example:<br/>Router(config-sip-ua)# mwi-server<br/>ipv4:1.5.49.200<br/>or</pre> | <b>Note</b> The <b>sip-server</b> and <b>mwi expires commands</b> under the telephony-service configuration mode have been migrated to <b>mwi-server</b> to support DNS format of the SIP server. |
|        | Router(config-sip-ua)# mwi-server<br>dns:server.yourcompany.com unsolicited          |                                                                                                    |

|        | Command or Action                                      | Purpose                                                                                                    |
|--------|--------------------------------------------------------|----------------------------------------------------------------------------------------------------|
| Step 5 | exit                                                   | Exits to the next highest mode in the configuration mode hierarchy.                                                  |
|        | <b>Example:</b><br>Router(config-sip-ua)# exit         |                                                                                                    |
| Step 6 | <b>voice register dn</b> <i>dn-tag</i>                 | Enters voice register dn configuration mode to define a directory number for a SIP phone, intercom line, voice port, |
|        | <b>Example:</b><br>Router(config)# voice register dn 1 | or an MWI.                                                                                                    |
| Step 7 | mwi                                                    | Enables a specific directory number to receive MWI notification.                                                     |
|        | <b>Example:</b><br>Router(config-register-dn)# mwi     |                                                                                                    |
| Step 8 | end                                                    | Exits to privileged EXEC mode.                                                                                       |
|        | <b>Example:</b><br>Router(config-register-dn)# end     |                                                                                                    |

## **Enabling SIP MWI Prefix Specification**

To accept unsolicited SIP Notify messages for MWI that include a prefix string as a site identifier, perform the following steps.

### **Prerequisites**

- Cisco Unified CME 4.0 or a later version.
- Directory number for receiving MWI Unsolicited NOTIFY must be configured. For information, see "SIP: Configuring a Directory Number for MWI NOTIFY" section on page 569.

#### **SUMMARY STEPS**

- 1. enable
- 2. telephony-service
- 3. mwi prefix prefix-string
- 4. end

#### **DETAILED STEPS**

|        | Command or Action                                    | Purpose                                                                                                    |
|--------|------------------------------------------------------|----------------------------------------------------------------------------------------------------|
| Step 1 | enable                                               | Enables privileged EXEC mode.                                                                                           |
|        |                                                      | • Enter your password if prompted.                                                                                      |
|        | Example:                                             |                                                                                                    |
|        | Router> enable                                       |                                                                                                    |
| Step 2 | telephony-service                                    | Enters telephony-service configuration mode.                                                                            |
|        | <b>Example:</b><br>Router(config)# telephony-service |                                                                                                    |
| Step 3 | mwi prefix prefix-string                             | Specifies a string of digits that, if present before a known<br>Cisco Unified CME extension number, are recognized as a |
|        | Example:                                             | prefix.                                                                                                    |
|        | Router(config-telephony)# mwi prefix 555             | • <i>prefix-string</i> —Digit string. The maximum prefix length is 32 digits.                                           |
| Step 4 | end                                                  | Returns to privileged EXEC mode.                                                                                        |
|        | Example:<br>Router(config-telephony)# end            |                                                                                                    |

## **SIP: Configuring VMWI**

To enable a VMWI, perform the following steps.

### **Prerequisites**

• Cisco IOS Release 12.4(6)T or a later version

#### **SUMMARY STEPS**

- 1. enable
- 2. configure terminal
- 3. voice-port port
- 4. mwi
- 5. vmwi dc-voltage
  - or

vmwi fsk

- 6. exit
- 7. sip-ua
- 8. mwi-server {ipv4:destination-address | dns:host-name} [unsolicited]
- 9. end

### **DETAILED STEPS**

|        | Command or Action                                 | Purpose                                                                                                    |
|--------|---------------------------------------------------|----------------------------------------------------------------------------------------------------|
| Step 1 | enable                                            | Enables privileged EXEC mode.                                                                                                    |
|        |                                                   | • Enter your password if prompted.                                                                                                    |
|        | Example:                                          |                                                                                                    |
| 0      |                                                   |                                                                                                    |
| Step 2 | configure terminal                                | Enters global configuration mode.                                                                                                    |
|        | <b>Example:</b><br>Router# configure terminal     |                                                                                                    |
| Step 3 | voice-port port                                   | Enters voice-port configuration mode.                                                                                                    |
|        | <b>Example:</b><br>Router(config)# voice-port 2/0 | • <i>port</i> —Syntax is platform-dependent. Type ? to determine.                                                                                                    |
| Step 4 | mwi                                               | Enables MWI for a specified voice port.                                                                                                    |
|        | <b>Example:</b><br>Router(config-voiceport)# mwi  |                                                                                                    |
| Step 5 | vmwi dc-voltage                                   | (Optional) Enables DC voltage or FSK VMWI on a<br>Cisco VG224 onboard analog FXS voice port.                                                                                                    |
|        | or<br>vmwi fsk                                    | You do not need to perform this step for the Cisco VG202<br>and Cisco VG204. They support FSK only. VMWI is                                                                                               |
|        | Example:                                          | configured automatically when MWI is configured on the voice port.                                                                                                    |
|        | Router(config-voiceport)# vmwi dc-voltage         | This step is required for the VG224. If an FSK phone is connected to the voice port, use the <b>fsk</b> keyword. If a DC voltage phone is connected to the voice port, use the <b>dc-voltage</b> keyword. |
| Step 6 | exit                                              | Exits to the next highest mode in the configuration mode hierarchy.                                                                                                    |
|        | <b>Example:</b><br>Router(config-sip-ua)# exit    |                                                                                                    |
| Step 7 | sip-ua                                            | Enters Session Initiation Protocol user agent configuration mode for configuring the user agent.                                                                                                    |
|        | <b>Example:</b><br>Router(config)# sip-ua         |                                                                                                    |

|        | Command or Action                                                                                                    | Purpose                                                                                                    |  |
|--------|----------------------------------------------------------------------------------------------------|----------------------------------------------------------------------------------------------------|--|
| Step 8 | <pre>mwi-server {ipv4:destination-address   dns:host-name} [unsolicited]</pre>                                                                                        | Specifies voice-mail server settings on a voice gateway or user agent (ua).                                                                                                    |  |
|        | <pre>Example:<br/>Router(config-sip-ua)# mwi-server<br/>ipv4:1.5.49.200<br/>Or<br/>Router(config-sip-ua)# mwi-server<br/>dns:server.yourcompany.com unsolicited</pre> | <b>Note</b> The <b>sip-server</b> and <b>mwi expires commands</b> under<br>the telephony-service configuration mode have<br>been migrated to <b>mwi-server</b> to support DNS<br>format of the Session Initiation Protocol (SIP)<br>server. |  |
| Step 9 | end                                                                                                    | Exits voice-port configuration mode and returns to privileged EXEC mode.                                                                                                    |  |
|        | <b>Example:</b><br>Router(config-voiceport)# end                                                                                                    |                                                                                                    |  |

## **Verifying Voice-Mail Integration**

- Press the Messages button on a local phone in Cisco Unified CME and listen for the voice mail greeting.
- Dial an unattended local phone and listen for the voice mail greeting.
- Leave a test message.
- Go to the phone that you called. Verify that the [Message] indicator is lit.
- Press the Messages button on this phone and retrieve the voice mail message.

# **Configuration Examples for Voice-Mail Integration**

This section contains the following examples:

- Mailbox Selection Policy for SCCP Phones: Example, page 575
- Voice Mailbox for SIP Phones: Example, page 575
- DTMF Integration Using RFC 2833: Example, page 575
- DTMF Integration Using SIP Notify: Example, page 575
- DTMF Integration for Legacy Voice-Mail Applications: Example, page 576
- SCCP Phone Line for MWI: Example, page 576
- SIP MWI Prefix Specification: Example, page 577
- SIP Directory Number for MWI Outcall: Example, page 577
- SIP Directory Number for MWI Unsolicited Notify: Example, page 577
- SIP Directory Number for MWI Subscribe/NOTIFY: Example, page 577

## Mailbox Selection Policy for SCCP Phones: Example

The following example sets a policy to select the mailbox of the originally called number when a call is diverted to a Cisco Unity Express or PBX voice-mail system with the pilot number 7000.

```
dial-peer voice 7000 voip
destination-pattern 7000
session target ipv4:10.3.34.211
codec g711ulaw
no vad
mailbox-selection orig-called-num
```

The following example sets a policy to select the mailbox of the last number that the call was diverted to before being diverted to a Cisco Unity voice-mail system with the pilot number 8000.

```
ephone-dn 825
number 8000
mailbox-selection last-redirect-num
```

### **Voice Mailbox for SIP Phones: Example**

The following example shows how to configure the call forward b2bua mailbox for SIP endpoints:

```
voice register global
voicemail 1234
!
voice register dn 2
number 2200
call-forward b2bua all 1000
call-forward b2bua mailbox 2200
call-forward b2bua noan 2201 timeout 15
mwi
```

## **DTMF Integration Using RFC 2833: Example**

The following example shows the configuration for DTMF Relay using RFC 2833:

```
dial-peer voice 1 voip
destination-pattern 4...
session target ipv4:10.8.17.42
session protocol sipv2
dtmf-relay sip-notify rtp-nte
```

## **DTMF Integration Using SIP Notify: Example**

The following example shows the configuration for DTMF using SIP Notify:

```
dial-peer voice 1 voip
destination-pattern 4...
session target ipv4:10.5.49.80
session protocol sipv2
dtmf-relay sip-notify
b2bua
```

L

## **DTMF Integration for Legacy Voice-Mail Applications: Example**

The following example sets up DTMF integration for an analog voice-mail system.

```
vm-integration
pattern direct 2 CGN *
pattern ext-to-ext busy 7 FDN * CGN *
pattern ext-to-ext no-answer 5 FDN * CGN *
pattern trunk-to-ext busy 6 FDN * CGN *
pattern trunk-to-ext no-answer 4 FDN * CGN *
```

### **SCCP Phone Line for MWI: Example**

The following example enables MWI on ephone 18 for line 2 (button 2), which has overlaid ephone-dns. Only a message waiting for the first ephone-dn (2021) on this line will activate the MWI lamp. Button 4 is unused. The line numbers in this example are as follows:

- Line 1—Button 1—Extension 2020
- Line 2—Button 2—Extension 2021, 2022, 2023, 2024
- Line 3—Button 3—Extension 2021, 2022, 2023, 2024 (rollover line)
- Button 4—Unused
- Line 4—Button 5—Extension 2025

```
ephone-dn 20
number 2020
ephone-dn 21
number 2021
ephone-dn 22
number 2022
ephone-dn 23
number 2023
ephone-dn 24
number 2024
ephone-dn 25
number 2025
ephone 18
button 1:20 2021,22,23,24,25 3x2 5:26
mwi-line 2
```

The following example enables MWI on ephone 17 for line 3 (extension 609). In this example, the button numbers do not match the line numbers because buttons 2 and 4 are not used. The line numbers in this example are as follows:

- Line 1—Button 1—Extension 607
- Button 2—Unused
- Line 2—Button 3—Extension 608
- Button 4—Unused
- Line 3—Button 5—Extension 609

```
ephone-dn 17
number 607
ephone-dn 18
number 608
ephone-dn 19
number 609
ephone 25
button 1:17 3:18 5:19
mwi-line 3
```

### SIP MWI Prefix Specification: Example

The following example identifies the SIP server for MWI notification at the IP address 172.16.14.22. It states that the Cisco Unified CME system will accept unsolicited SIP Notify messages for known mailbox numbers using the prefix 555.

```
sip-ua
mwi-server 172.16.14.22 unsolicited
telephony-service
mwi prefix 555
```

### SIP Directory Number for MWI Outcall: Example

The following example shows an MWI callback pilot number:

```
voice register dn
number 9000....
mwi
```

## SIP Directory Number for MWI Unsolicited Notify: Example

The following example shows how to specify voice-mail server settings on a UA. The example includes the unsolicited keyword, enabling the voice-mail server to send a SIP notification message to the UA if the mailbox status changes and specifies that voice dn 1, number 1234 on the SIP phone in Cisco Unified CME will receive the MWI notification:

```
sip-ua
mwi-server dns:server.yourcompany.com expires 60 port 5060 transport udp unsolicited
```

```
voice register dn 1
number 1234
mwi
```

## SIP Directory Number for MWI Subscribe/NOTIFY: Example

The following example shows how to define an MWI server and specify that directory number 1, number 1234 on a SIP phone in Cisco Unified CME is to receive the MWI notification:

```
sip-ua
mwi-server ipv4:1.5.49.200
```

```
voice register dn 1
number 1234
mwi
```

# **Additional References**

The following sections provide references related to Cisco Unified CME features.

## **Related Documents**

| Related Topic                             | Document Title                                         |
|-------------------------------------------|--------------------------------------------------------|
| Cisco Unified CME configuration           | Cisco Unified CME Command Reference                    |
|                                           | Cisco Unified CME Documentation Roadmap                |
| Cisco IOS commands                        | Cisco IOS Voice Command Reference                      |
|                                           | Cisco IOS Software Releases 12.4T Command References   |
| Cisco IOS configuration                   | Cisco IOS Voice Configuration Library                  |
|                                           | Cisco IOS Software Releases 12.4T Configuration Guides |
| Phone documentation for Cisco Unified CME | User Documentation for Cisco Unified IP Phones         |

## **Technical Assistance**

| Description                                                                                                    | Link                             |
|----------------------------------------------------------------------------------------------------|----------------------------------|
| The Cisco Support website provides extensive online<br>resources, including documentation and tools for<br>troubleshooting and resolving technical issues with<br>Cisco products and technologies.                                                                      | http://www.cisco.com/techsupport |
| To receive security and technical information about<br>your products, you can subscribe to various services,<br>such as the Product Alert Tool (accessed from Field<br>Notices), the Cisco Technical Services Newsletter, and<br>Really Simple Syndication (RSS) Feeds. |                                  |
| Access to most tools on the Cisco Support website requires a Cisco.com user ID and password.                                                                                                    |                                  |

L

# **Feature Information for Voice-Mail Integration**

Table 4 lists the features in this module and enhancements to the features by version.

To determine the correct Cisco IOS release to support a specific Cisco Unified CME version, see the *Cisco Unified CME and Cisco IOS Software Version Compatibility Matrix* at http://www.cisco.com/en/US/docs/voice\_ip\_comm/cucme/requirements/guide/33matrix.htm.

Use Cisco Feature Navigator to find information about platform support and software image support. Cisco Feature Navigator enables you to determine which Cisco IOS software images support a specific software release, feature set, or platform. To access Cisco Feature Navigator, go to http://www.cisco.com/go/cfn. An account on Cisco.com is not required.

Note

Table 4 lists the Cisco Unified CME version that introduced support for a given feature. Unless noted otherwise, subsequent versions of Cisco Unified CME software also support that feature.

| Feature Name                        | Cisco Unified CME<br>Version | Feature Information                                                                                                    |
|-------------------------------------|------------------------------|----------------------------------------------------------------------------------------------------|
| Audible MWI                         | 4.0(2)                       | Provides support for selecting audible, visual, or audible<br>and visual Message Waiting Indicator (MWI) on supported<br>Cisco Unified IP phones.                                                                                               |
| Cisco Unity Express AXL Enhancement | 7.0(1)                       | Cisco Unified CME and Cisco Unity Express passwords<br>are automatically synchronized. No configuration is<br>required for this feature.                                                                                                    |
| DTMF Integration                    | 3.4                          | Added support for voice messaging systems connected via a SIP trunk or SIP user agent.                                                                                                    |
|                                     |                              | The standard Subscribe/NOTIFY method is preferred over an Unsolicited NOTIFY.                                                                                                    |
|                                     | 2.0                          | DTMF integration patterns were introduced.                                                                                                    |
| Live Record                         | 4.3                          | Enables IP phone users in a Cisco Unified CME system to<br>record a phone conversation if Cisco Unity Express is the<br>voice mail system.                                                                                                    |
| Mailbox Selection Policy            | 4.0                          | Mailbox selection policy was introduced.                                                                                                    |
| MWI                                 | 4.0                          | MWI line selection of a phone line other than the primary line on a SCCP phone was introduced.                                                                                                    |
|                                     | 3.4                          | Voice messaging systems (including Cisco Unity)<br>connected via a SIP trunk or SIP user agent can pass a<br>Message Waiting Indicator (MWI) that will be received and<br>understood by a SIP phone directly connected to<br>Cisco Unified CME. |
| SIP MWI Prefix Specification        | 4.0                          | SIP MWI prefix specification was introduced.                                                                                                    |

#### Table 4 Feature Information for Voice-Mail Integration

#### Table 4 Feature Information for Voice-Mail Integration

| Feature Name               | Cisco Unified CME<br>Version | Feature Information                                                                                                    |
|----------------------------|------------------------------|----------------------------------------------------------------------------------------------------|
| SIP MWI - QSIG Translation | 4.1                          | Extends message waiting indicator (MWI) functionality for<br>SIP MWI and QSIG MWI interoperation to enable sending<br>and receiving of MWI over QSIG to PBX. |
| Transfer to Voice Mail     | 4.3                          | Enables a phone user to transfer a caller directly to a voice-mail extension.                                                                                |